Cómo realizar el acuerdo académico en SIGM@

Subdirección de Alumnos, Relaciones Exteriores e Institucionales

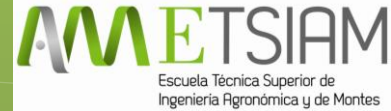

## 1. Accede a SIGM@ mediante tu usuario y contraseña, igual que cuando consultas tu expediente.

27-01-2015 Bienvenido/a al sistema de Gestión Académica

| Identificación                                               | <ol> <li>Aviso para el alumnado</li> </ol>                                                                                                  |
|--------------------------------------------------------------|----------------------------------------------------------------------------------------------------|
| Usuario/a                                                    | Visite el <u>Portal de Infomación de Automatrícula</u> .<br>Conozca los detalles del <u>préstamo educativo</u> en la Universidad de Córdoba |
| Contraseña                                                   |                                                                                                    |
| Entrar                                                       |                                                                                                    |
|                                                              |                                                                                                    |
|                                                              |                                                                                                    |
| En SIGMA utilizamen esskie                                   | r para el correcto funcionamiento de la web                                                                                                 |
| En Sigma utilizamos cookie                                   | s para el correcto funcionamiento de la web.                                                                                                |
| Si continua navegando es                                     | stará aceptando su uso. Más información                                                                                                    |
|                                                              | Aceptar                                                                                                    |
| tps://vega.gestion.uco.es/cosmos/Controlador/?apl=Uninavs&id |                                                                                                    |

2. Dirígete a la parte superior izquierda, donde pone: "Acceso y movilidad".

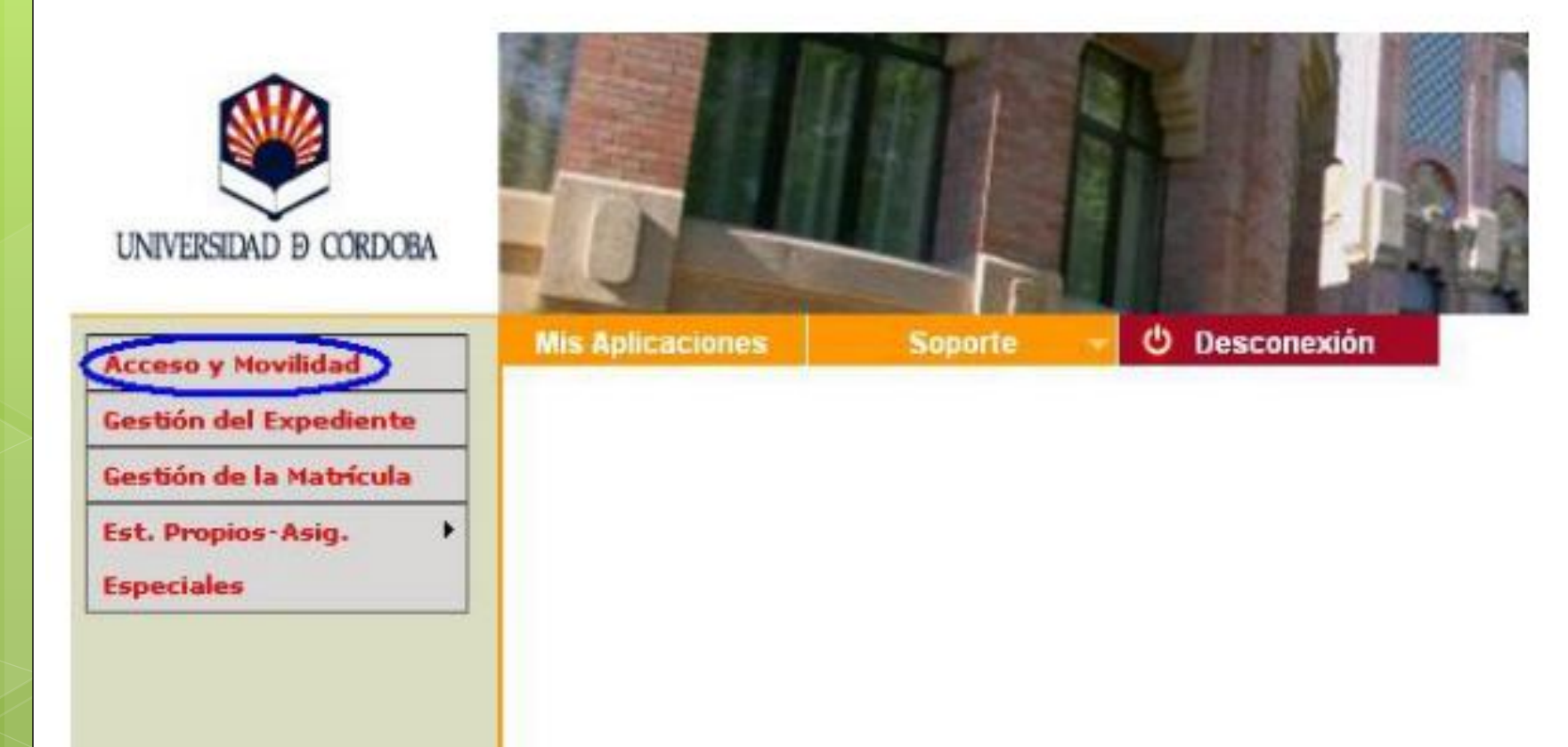

# 3. A continuación, selecciona el expediente en el icono de la imagen

| Mis Aplicaciones | Listados     | Soporte 👻 🙂 Desconexión                                     |          |
|------------------|--------------|-------------------------------------------------------------|----------|
| Acceso y M       | ovilidad     |                                                             |          |
| Selección        | de expedient | ie -                                                        |          |
|                  |              |                                                             |          |
|                  |              | •                                                           | lnformec |
|                  | Centro ‡     | Plan ‡                                                      |          |
|                  | 108          | 77 - INGENIERO TÉCNICO INDUSTRIAL, ESPECIALIDAD EN MECÁNICA |          |

## 4. Ahora debes seleccionar la opción de cumplimentar acuerdo de estudios en la parte inferior.

| IA 12345<br>ombre José Gi | 578<br>rcia García | N<br>C                     | IP<br>orreo Electrónico | 123456<br>elquesea@uco.es  |         | Da<br>Co<br>Pe | cumento de identidad<br>rreo Electrónico<br>rsonal | 11111111A<br>elquesea@uco.es |
|---------------------------|--------------------|----------------------------|-------------------------|----------------------------|---------|----------------|----------------------------------------------------|------------------------------|
| ilicitud Realizada —      |                    |                            |                         |                            |         |                |                                                    |                              |
|                           | 9 9                | Estado \$                  | n                       | ipo de programa de interca | mbio \$ |                | Curso                                              | académico de salida \$       |
| ud de salida para el año  | 2011               |                            |                         |                            |         |                |                                                    |                              |
| enes la siguiente plaz    | o asignada         |                            |                         |                            |         |                |                                                    |                              |
| Curso académico de        | salida 4 Tipo      | de programa de intercambio | a ‡ Univer              | sidad de destino ‡         | Pais ‡  | Periodo ‡      | Meses de estancia ‡                                | Estado                       |
| 2011                      |                    | ERASMUS                    | POLITE                  | CHNIKA BIALOSTOCKA         | Polonia | Otros          | 10                                                 |                              |

#### ACUERDO

c) Créditos Locales

5. Lo primero que debes hacer es rellenar las "asignaturas a cursar en la Universidad de destino":

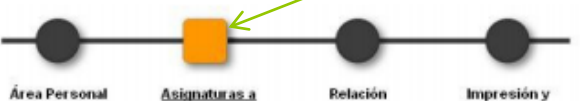

Graba

cursar en PL BIALYST01 Asignaturas PL estado del BIALYST01 - UCO acuerdo

Define las asignaturas que cursará en PL BIALYSTO1 —

b) Descripción

a) Codigo Asignatura

Código de No la asignatura a de la Universidad Ur de destino d

Nombre de la asignatura de la Universidad de destino Créditos que tiene la asignatura en la Universidad de destino (sólo si la Universidad tiene créditos propios, no ECTS) Créditos ECTS que tiene la asignatura en la Universidad de destino

d) Créditos Ects

### POSIBLES DUDAS

Si los créditos de la Universidad de Destino sólo aparecen como ECTS en los campos "c" y "d" (créditos locales y ECTS respectivamente) se introducirá el mismo valor.

Recuerda que después de introducir cada asignatura debes presionar el botón de grabar.

#### ACUERDO

6. Ahora es el momento de relacionar las asignaturas de la Universidad de Destino con las de la ETSIAM

| Área Personal | Asignaturas a<br>cursar en PL<br>BIALYST01 | Relación<br>Asignaturas PL<br>BIALYST01 - UCO | Impresión y<br>estado del<br>acuerdo |
|---------------|--------------------------------------------|-----------------------------------------------|--------------------------------------|

1. Para relacionar asignaturas, selecciona una o más asignaturas de la lista de "Asignaturas en PL BIALYSTO1" y una o más asignaturas de la lista "Asignaturas en UCO" y haz click en el boton grabar. Si no encuentras la asignatura en la tabla "Asignaturas en UCO" puedes hacer click en "Mostrar más asignaturas" 2. Reptite este paso para todas las relaciones que quieras que aparezcan en tu acuerdo de estudios

|   |        | Descripción ‡                            | Créditos<br>Locales ‡ | Créditos<br>Ects ‡ |
|---|--------|------------------------------------------|-----------------------|--------------------|
| • | CCC000 | Final Project                            | 7.0                   | 7.0                |
|   | CCC001 | Thermodynamics                           | 6.0                   | 6.0                |
|   | CCC002 | Thermal Engineering and<br>Refrigeration | 4.0                   | 4.0                |

signaturas en UCO

| B8368 - PROGRAMACION DE LAS MAQUINAS HERRAMIENTAS          | 4.5  | Optativa | 4.5  | 3 | - |
|------------------------------------------------------------|------|----------|------|---|---|
| B370 - INGLEE APLICADO A LA TECNICA II                     | 4.5  | Optativa | 4.5  | 3 |   |
| DI971 - METODOS MATRICIALES                                | 4.5  | Optativa | 4,5  | 3 |   |
| Di 5668 - ESTRUCTURAS METALICAS                            | 4.5  | Optativa | 4.5  | 3 |   |
| B8369 - PROGRAMACION PARA INGENIEROS                       | 6.0  | Optativa | 6.0  | 3 |   |
| BESSE - INVESTIGACION OPERATIVA                            | .4.5 | Optativa | 4.5  | 3 |   |
| B367 - ECONOMIA GENERAL Y DE LA EMPRESA                    | 6.0  | Optativa | 6.0  | 3 |   |
| B368 - GEOMETRIA DIFERENCIAL                               | 4.5  | Optativa | 4,5  | 3 |   |
| B8344 - DISEÑO DE MAQUINAS                                 | 10.5 | Troncal  | 10.5 | 3 |   |
| De145 - Ingenieria termica                                 | 9.0  | Troncel  | 9.0  | з |   |
| B347 - TEORIA DE ESTRUCTURAS Y CONSTRUCCIONES INDUSTRIALES | 12.0 | Troncal  | 12.0 | 3 |   |
| R346 - DROYECTO FIN DE CARRERA                             | 7.0  | Troncal  | 7.0  | 3 |   |

Si no encuentras alguna asignatura, o quieres cambiar el carácter de optativo a libre elección de alguna asignatura haz clic

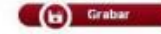

### Explicación

•Seleccionas la/s asignatura/s de destino en la tabla de la izquierda.

A continuación seleccionas la asignatura equivalente en la ETSIAM en la tabla de la derecha.
¡No olvides grabar después de cada asignatura que hayas relacionado!

•En la parte inferior puedes ver las asignaturas que has incluido hasta el momento.

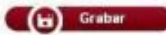

|            | Asignaturas en PL BIALTSTO1 +                | Asignaturas en 0.0 +         |
|------------|----------------------------------------------|------------------------------|
| 🛞 Borrar   | CCC000 Final Project                         | 8346 Proyecto fin de carrera |
| (@) Borrar | CCC001 Thermodynamics                        | 8345 Ingeniería Térmica      |
|            | CCC002 Thermal Engineering and Keirigeration |                              |

<sup>2</sup> Asignatura suspendida

4. Ya sólo te queda seleccionar las últimas opciones e imprimir el acuerdo de estudios.

|                                             |                                                                                | - HEPOS DATOS                                                 |                          |  |
|---------------------------------------------|--------------------------------------------------------------------------------|---------------------------------------------------------------|--------------------------|--|
| Missel del idiana auto de as                | annear sta al alvera a taran                                                   | and an de laterar of interes                                  |                          |  |
| Idioma Inglés                               | Inpromete er ardnino a tener                                                   | Nivel                                                         | B2 - Nivel Intermedia II |  |
| Ingres                                      |                                                                                |                                                               |                          |  |
| Fechas previstas de inicio                  | o y finalización del intercamb                                                 | oio                                                           |                          |  |
| Fecha                                       |                                                                                | Fecha                                                         |                          |  |
| de inicio                                   |                                                                                | de fin                                                        |                          |  |
| Web del catálogo de curso                   | os de la universidad destino                                                   |                                                               |                          |  |
|                                             |                                                                                |                                                               |                          |  |
|                                             |                                                                                | Grabar                                                        |                          |  |
|                                             | E                                                                              | Grabar                                                        |                          |  |
|                                             | E                                                                              | Grabar<br>Stado del Acuerdo                                   |                          |  |
| Estado del Acuerdo                          | E<br>Acuerdo en espera                                                         | Grabar<br>stado del Acuerdo                                   |                          |  |
| Estado del Acuerdo                          | E<br>Acuerdo en espera<br>Acuerdo modificado<br>Acuerdo aprobado               | Grabar<br>stado del Acuerdo                                   |                          |  |
| Estado del Acuerdo<br>Fecha de modificación | E<br>Acuerdo en espera<br>Acuerdo modificado<br>Acuerdo aprobado<br>23/04/2015 | Grabar<br>stado del Acuerdo<br>por el alumno<br>Fecha de ap   | robación                 |  |
| Estado del Acuerdo<br>Fecha de modificación | E<br>Acuerdo en espera<br>Acuerdo modificado<br>Acuerdo aprobado<br>23/04/2015 | Grabar<br>stado del Acuerdo<br>o por el alumno<br>Fecha de ap | robación                 |  |